## Leiðbeiningar um uppfærslu símanúmera í sjálfsafgreiðslur Orra

Byrja á ytri vef: www.lsh.is: Smella á FYRIR STARFSFÓLK

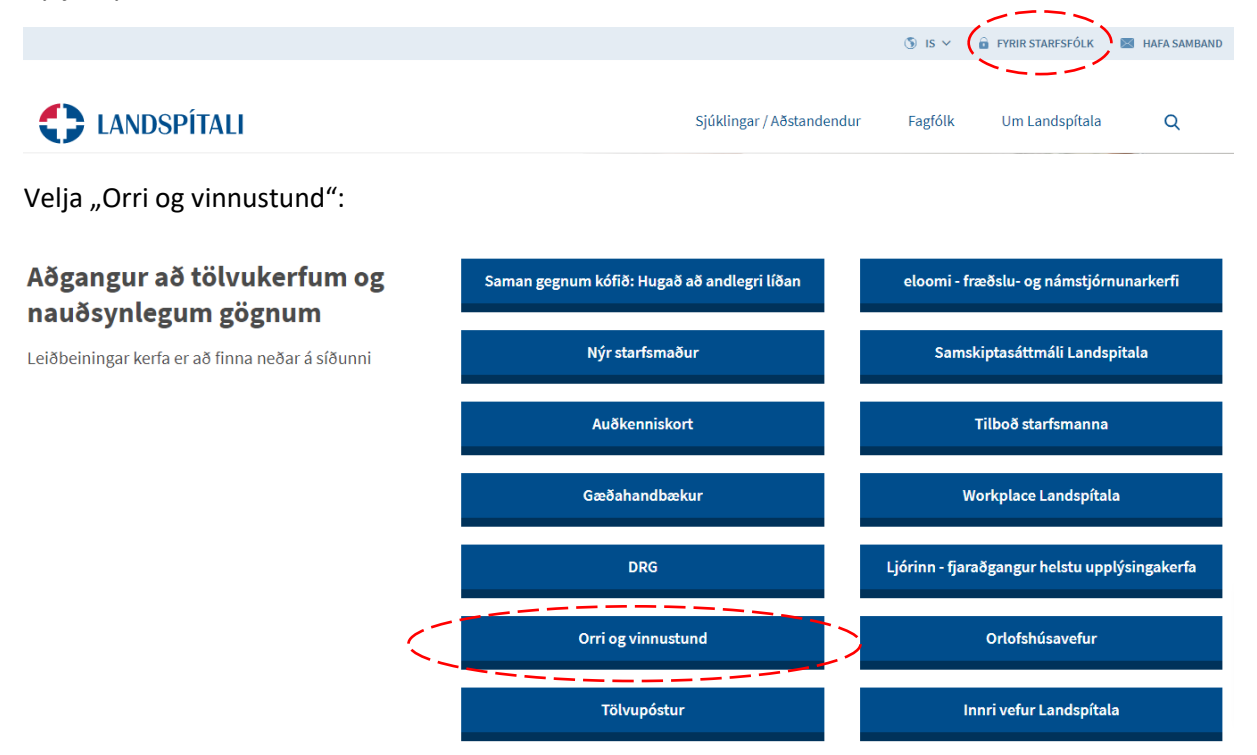

Skrá sig inn þar með starfsmannanúmeri (byrjar á LSH-xxxxx) og aðgangsorði inn í Orra:

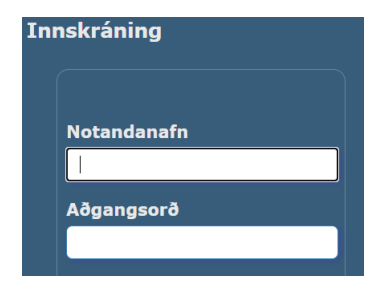

## Fara inn í Persónuupplýsingar í aðalvalmynd Orra:

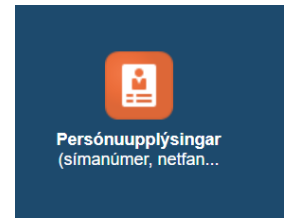

Smella á "Uppfæra"/"Update" lengst til hægri við Símanúme/Phone numbers:

Símanúmer

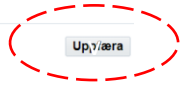

Smella á boxið með græna plúsnum lengst til vinstri til að bæta við línu:

|        | X<br>Múna a r | <b>E</b> våe |
|--------|---------------|--------------|
| Tegund | Númer         | Evða         |

Bæta við línum fyrir hvert númer og skrá inn öll númer sem við á:

| ( | ii x 2 ∞ • • x         |                       |          |      |  |  |
|---|------------------------|-----------------------|----------|------|--|--|
|   | Tegund                 |                       | Númer    | Eyða |  |  |
|   | Heimasími              | $\boldsymbol{\vee}$   | $\gamma$ | Î    |  |  |
|   | Farsími                | $\sim$                |          | Ì    |  |  |
|   | Vinnusími              | $\mathbf{\mathbf{v}}$ |          | Ì    |  |  |
|   | Netfang heima          | $\sim$                |          | Ì    |  |  |
|   | Neyðarsími aðstandanda | $\boldsymbol{\vee}$   | i        |      |  |  |

Smella á "Áfram"/"Next" efst til hægri:

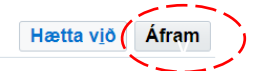

Þá kemur upp gluggi sem sýnir áformaðar breytingar (undir "Áformað"/"Proposed"):

Símanúmer

| Núverandi | Áformað |
|-----------|---------|
|           |         |

## Mikilvægt er að smella á "Vista"/"Submit" efst til hægri til að staðfesta þessar breytingar

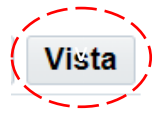

Þegar þessu er lokið eru upplýsingarnar komnar inn í skrá þína í Orra og munu koma upp þegar starfsmannalistar skipulagseininga eru teknir út.